## Instructions to set up Authorized Party into your Creighton Nelnet Account

- 1. Student first need to login to https://thenest.creighton.edu
- 2. Select the "Student Accounts" tab on the top of the page
- 3. Select "Enroll in Monthly Tuition Payment Plan (MET)" or "View account information, eBills, and make payment online". Either one of these options will transfer you into your Nelnet student account portal. You will be required to fill out your Person Profile information the first time you enter the Nelnet system. Please make sure you enter only your personal information in your Profile (<u>do not</u> include any email addresses other than your own). You can then proceed with the visual steps below.

## Steps for Student: Invite an Authorized Party to access your account

Parents or other student representatives must be granted access to the student information for the student; this is known as an Authorized Party. The student must complete the steps below to create the Authorized Party invitation. The Authorized Party invitation is sent to the email address provided by the student and includes an embedded link that will direct the Authorized Party to create their User Account and link them to the student. Once the Authorized Party has linked to the student's account they will be able to make payments and enroll for a payment plan on the students' behalf. The student may have an unlimited number of Authorized Parties.

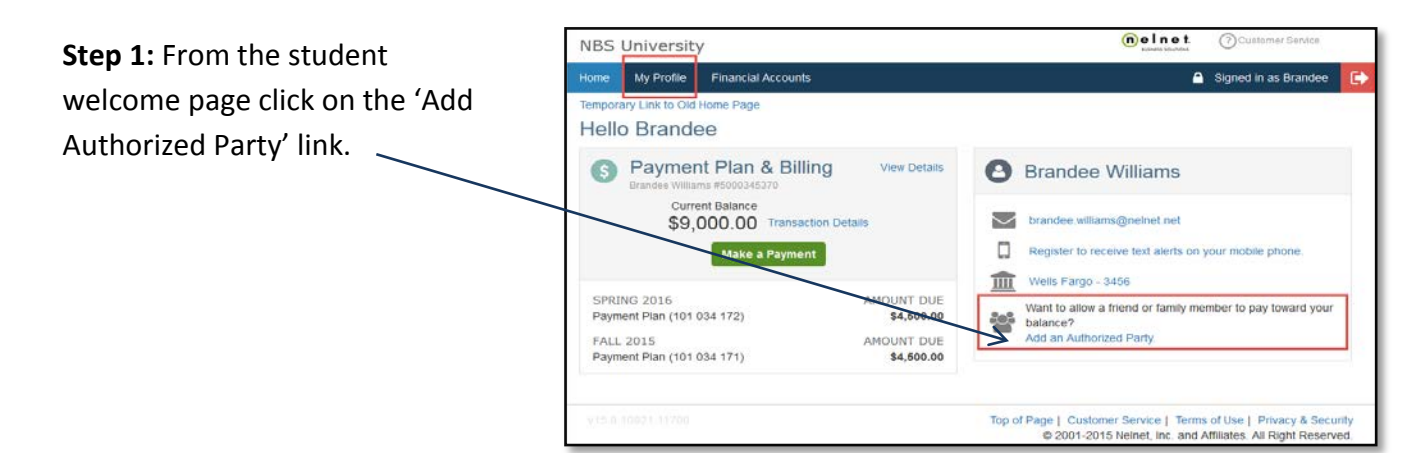

**Step 2**: Complete the Authorized Party Information. Be sure to select the proper level of access for the Authorized Party. If 'Include the details that make up my balance' is not selected, the Authorized Party will not be able to see details of the student's current balance or line items of the bill. Enter the Authorized Party email address and click 'Save' to send the invitation.

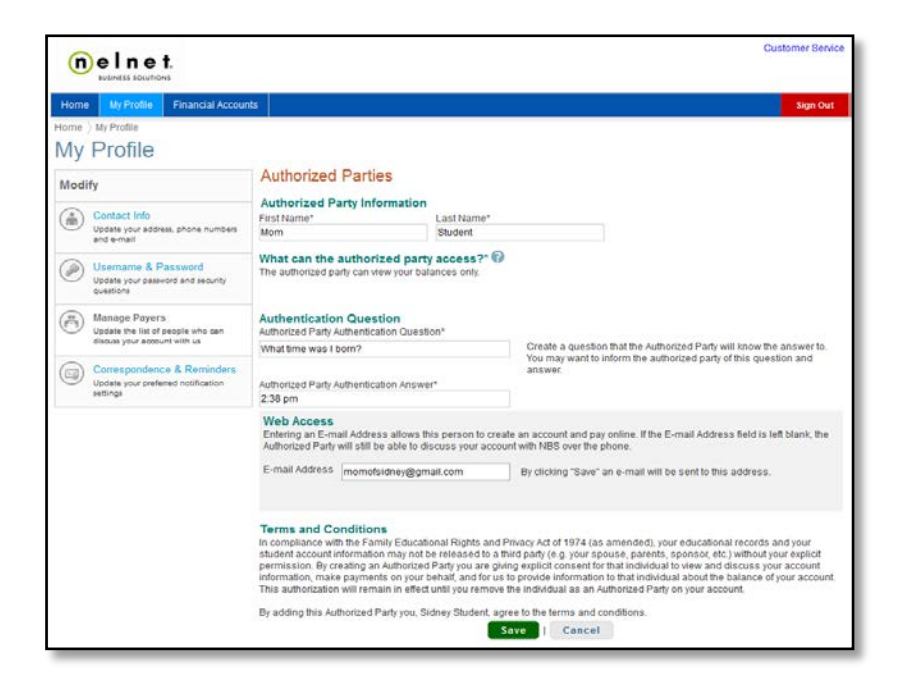

## Steps for Parent/Guardian: Register as an Authorized Party for your student

Before the Authorized Party can access the student's information they must follow the steps below to register and link to the student's account. Once the Authorized Party has created their Online Account Profile they may access their account any time by going to <u>www.nbspayments.com</u>.

**Step 1**: Click on the 'NBS Payments' link in the Authorized Party email invitation.

| From:                | Nelnet Business Solutions <noreplytest@factsmgt.com></noreplytest@factsmgt.com>                                                          | Sent: Fri 6/20/2014 12:43 PM               |  |  |  |  |
|----------------------|----------------------------------------------------------------------------------------------------|--------------------------------------------|--|--|--|--|
| To:                  | Mom Student                                                                                                    |                                            |  |  |  |  |
| Cc                   |                                                                                                    |                                            |  |  |  |  |
| Subject:             | NBS Authorized Party Invite for Sidney Student (557062035)                                                                               |                                            |  |  |  |  |
| CH Colle             | ege Sidney Student<br>Customer #: 1000322105                                                                                             | Sidney Student<br>Customer #: 1000322105   |  |  |  |  |
| Mom Stu              | Jdent:                                                                                                    |                                            |  |  |  |  |
| For your<br>balance  | convenience Sidney Student has added you as an Authorized Party at CH College. As an Authorized Party you can vie<br>owed to CH College. | w information and make payments toward the |  |  |  |  |
| To accep             | ot this invitation, go ta NBS Payments o set up your Authorized Party account.                                                           |                                            |  |  |  |  |
| Sincerel<br>Nelnet B | y,<br>lusiness Solutions                                                                                                    |                                            |  |  |  |  |
|                      |                                                                                                    |                                            |  |  |  |  |

**Step 2:** Correctly answer the authentication question the student gave during the invitation creation.

Online Account

Profile.

Step 3: Complete the registration process by providing contact information and creating the

| You have been add     | d as an Authorited Darty h  | Pauline Otkare at Be    | emer Liniversity        |                                |
|-----------------------|-----------------------------|-------------------------|-------------------------|--------------------------------|
| As an Authorized Pa   | ty you can view information | and make payments t     | loward the balance owed | to Beemer University.          |
| To begin setting u    | o your Authorized Party a   | ccount, please answ     | ver the following quest | tion created by Pauline O'Hare |
| What time of day wa   | s I born                    |                         |                         |                                |
| 2.38 PM               |                             |                         |                         |                                |
| If you do not know th | e answer to the above que   | stion, please contact P | auline O'Hare.          |                                |
|                       |                             |                         |                         |                                |
|                       |                             |                         |                         |                                |

| ername and Password      |                                                |                                               |                               |                                        |  |  |
|--------------------------|------------------------------------------------|-----------------------------------------------|-------------------------------|----------------------------------------|--|--|
| Username*                | momofsidney                                    | Please do n                                   | Please do not include spaces. |                                        |  |  |
| Password*                | •••••••• You may wish username.                |                                               |                               | i to enter your e-mail address as your |  |  |
| Re-Enter Password*       | ••••••                                         | Passwords must contain at least 8 characters. |                               |                                        |  |  |
|                          |                                                | You must in                                   | dude at lea                   | st one letter and one number.          |  |  |
| curity Questions         |                                                |                                               |                               |                                        |  |  |
| Password Reset Question* | What was the color of your first car?          |                                               |                               |                                        |  |  |
| Password Reset Answer*   | Blue                                           |                                               |                               |                                        |  |  |
| Telephone ID Question 1* | What was your high school mascot?              |                                               |                               |                                        |  |  |
| Question 1 Answer*       | Link                                           |                                               |                               |                                        |  |  |
| Telephone ID Question 2* | What is the name of your favorite sports team? |                                               |                               |                                        |  |  |
| Question 2 Answer*       | Huskers                                        |                                               |                               |                                        |  |  |